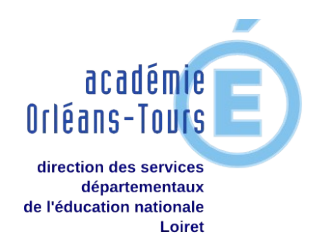

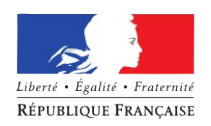

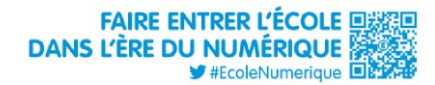

## Installer le proxy académique

Pour protéger assurer la sécurité des navigations sur internet, il est indispensable et obligatoire d'utiliser le proxy élaboré par l'Académie d'Orléans-Tours (Si votre école bénéficie d'un <u>serveur pédagogique</u>, cette manipulation est inutile). Pour ce faire, il faut configurer votre navigateur comme tel :

## 1. Pour Mozilla Firefox

Cliquer sur outils → options → Avancé puis choisir *Paramètres* 

| ptions   |               |               |             |                 |          |         |                   |
|----------|---------------|---------------|-------------|-----------------|----------|---------|-------------------|
| <b>古</b> |               |               | 3           | 6               | -        | <u></u> |                   |
| Général  | Onglets       | Contenu       | Flux        | Vie privée      | Sécurité | Avancé  |                   |
| énéral R | éseau Mise    | es à jour Chi | ffrement    |                 |          |         |                   |
|          | urer la façor | n de se conne | ecter à Int | ernet de Firefo | ox (     |         | Paramètres        |
| Utiliser | jusqu'à 5     | i0 Mo d'e     | espace dis  | que pour le ca  | che      | Net     | ttoyer maintenant |
| <u>`</u> |               |               |             |                 |          |         |                   |
|          |               |               |             |                 |          |         |                   |

Choisir ensuite *Configuration manuelle du proxy* (1) et inscrire l'adresse indiquée (2) puis le port (3). Cocher la case *Utiliser ce serveur proxy pour tous les protocoles* (4)

|   | Configuration manuel         | le du proxy :                                                                 |                     | 3 |
|---|------------------------------|-------------------------------------------------------------------------------|---------------------|---|
|   | Proxy HITP:                  | proxy-ecoles.ac-orieans-tours.rr                                              |                     |   |
|   | Prost 2 L :                  | proxy-ecoles.ac-orleans-tours.fr                                              | Port : 3128         |   |
|   | Proxy ETP :                  | proxy-ecoles.ac-orleans-tours.fr                                              | Po <u>r</u> t: 3128 |   |
|   | Proxy gopher :               | proxy-ecoles.ac-orleans-tours.fr                                              | Port : 3128         |   |
| 1 | Hôte SO <u>C</u> KS :        | proxy-ecoles.ac-orleans-tours.fr                                              | Port: 3128          |   |
|   |                              | C SOC <u>K</u> S v4 C SOCKS <u>v</u> 5                                        | ,                   |   |
|   | Pas de pro <u>x</u> y pour : | localhost, 127.0.0.1                                                          |                     |   |
|   | C Adresse de configura       | Exemples : .mozilla.org, .asso.fr, 192.168.1.0<br>tion automatique du proxy : | N/24<br>Recharger   |   |
|   | <u> </u>                     | OK                                                                            | Annuler Aide        |   |

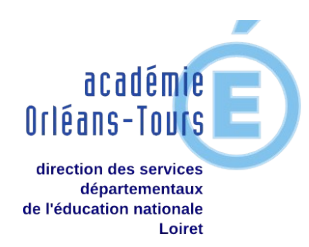

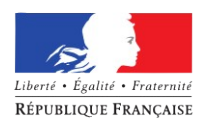

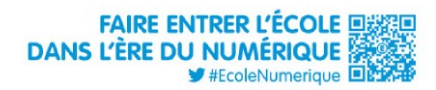

Dans la boîte de dialogue qui apparaît à la connexion suivante, renseigner votre nom d'Utilisateur (l'UAI = l'ex-RNE) de votre école, puis le mot de passe qui vous a été attribué.

Cocher la case pour que Firefox retienne le mot de passe.

| ? | Entrez le nom et le mot de passe pour le proxy « Squid Proxy-Caching Web Server » à                                                                                                    |  |
|---|----------------------------------------------------------------------------------------------------|--|
| ~ | Utilisacioneansiturismansiturism |  |
|   | Not de passe :                                                                                                    |  |
|   |                                                                                                    |  |
|   | Utiliser le gestionnaire de mots de passe pour se souvenir de ce mot de passe.                                                                                                    |  |

## 2. Pour Chrome

Cliquer sur le bouton d'options en haut à droite, puis sur Paramètres

Faire défiler la page jusqu'en bas et cliquer sur :

## Afficher les paramètres avancés...

Propriétés de : Internet

Général Sécurité Confidentialité Contenu Connexions Programmes Avancé Pour configurer une connexion à Internet, cliquez

Puis dans le menu Réseau, cliquer sur « Modifier les paramètres du proxy... »

| Ré | seau                                    |                                             |
|----|-----------------------------------------|---------------------------------------------|
|    | Google Chrome utilise les paramètres pr | oxy du système pour se connecter au réseau. |
| [  | Modifier les paramètres du proxy        |                                             |

Cliquer sur Paramètres réseau, et comme pour Firefox indiquer l'adresse proxy-ecoles.ac-orleans-tours.fr et le port 3128.

Vous n'aurez ensuite qu'à renseigner le RNE et le mot de passe.

|                               |            |                |          | _ |
|-------------------------------|------------|----------------|----------|---|
|                               |            |                | ☆        | Ξ |
| Nouvel onglet                 |            |                | Ctrl+T   |   |
| Nouvelle fenêtre              |            |                | Ctrl+N   |   |
| Nouvelle fenêtre de nav       | igation pr | <b>ivée</b> Ct | rl+Maj+N |   |
| Favoris                       |            |                |          | ⊬ |
| Onglets récents               |            |                |          | ► |
| Modifier                      | Couper     | Copier         | Coller   |   |
| Zoom                          | -          | 100 % +        |          |   |
| Enregistrer la page sous      | 5          |                | Ctrl+S   |   |
| Rechercher                    |            |                | Ctrl+F   |   |
| Imprimer                      |            |                | Ctrl+P   |   |
| Outils                        |            |                |          | ► |
| Historique                    |            |                | Ctrl+H   |   |
| Téléchargements               |            |                | Ctrl+J   |   |
| Se connecter à Chrome         |            |                |          |   |
| Paramètres                    |            |                |          |   |
| A propos de Google Ch<br>Aide | irome      |                |          | Þ |
| Quitter                       |            | Ct             | rl+Maj+Q |   |

| Options d'accès à distance et de VPNAjouter                                                                                                    | Paramètres du réseau local                                                                                                    |                                                                                                    |
|----------------------------------------------------------------------------------------------------|----------------------------------------------------------------------------------------------------|----------------------------------------------------------------------------------------------------|
| Ajouter un réseau VPN<br>Supprimer                                                                                                    | Configuration automatique<br>La configuration automatique peut annuler les paramètres manuels. Pour<br>garantir leur utilisation, désactivez la configuration automatique.                  | Authentification requise                                                                                                    |
| Cliques sur Paramètres si vous devez configurer un Paramètres<br>serveur proxy pour une connexion.                                                                                         | Détecter automatiquement les paramètres de connexion Utiliser un script de configuration automatique                                                                                        | Le serveur https://proxy-ecoles.ac-orleans-tours.fr:3128<br>requiert un nom d'utilisateur et un mot de passe. Message<br>du serveur : Squid proxy-caching web server. |
| Paramètres de réseau local<br>Les paramètres de réseau local ne s'appliquent pas aux<br>cornexions d'accès à distance. Cliques air Paramètres pour<br>définir les options de numérotation. | Serveur proxy Utilier un serveur proxy pour votre réseau local (ces paramètres ne s'appliquent pas aux connexions d'accès à distance ou VPN). Adresse : proxy-ecoles.ac- Port : 3128 Avancé | Nom d'utilisateur :<br>Mot de passe :                                                                                                    |
| OK Annuler Appliquer                                                                                                    | CK Annuler                                                                                                    | Se connecter Annuler                                                                                                    |
|                                                                                                    | Consei                                                                                                    | illers Au Numérique – Loiret                                                                                                    |